## INSTRUCCIONES PARA INSCRIBIRSE EN EL CURSO PARA RESIDENTES DE NEFROLOGÍA "FUNDAMENTOS DE LA DIÁLISIS PERITONEAL"

- 1. Accede a la web: http://formacion.senefro.org
- 2. Haz clic en "Identificarse" en la esquina superior derecha.

| S.E.N.<br>Sociedad Española de Nefrología                     | Formación online | Web de la S.E.N. OCONTÁCTENOS       Identificarse |
|---------------------------------------------------------------|------------------|---------------------------------------------------|
|                                                               |                  |                                                   |
| <b>ELEARNING</b><br>Inicio / elearning                        |                  |                                                   |
| BUSCAR CURSOS                                                 |                  |                                                   |
| Palabras clave                                                |                  | Q BUSCAR CURSOS                                   |
| cursos activos<br>Fundamentos de la<br>Diálisis<br>Peritoneal |                  |                                                   |

 Si es la primera vez que accedes a los Cursos ofrecidos por la S.E.N., primero deberás registrarte como usuario, haciendo clic en "Si no está registrado, pulse aquí". Si ya te registraste en otra ocasión, introduce directamente el nombre de usuario y la contraseña que elegiste en su momento.

| S.E.N.                                                     | Formación online  | 😐 Web de la S.E.N. 🧕 Contáctenos |  |
|------------------------------------------------------------|-------------------|----------------------------------|--|
| Sociedad Española de Nefrología                            |                   | Didentificarse                   |  |
| •                                                          |                   |                                  |  |
| Introduzca su código de acceso para acc<br>Usuario/E-mail* | eder al apartado. |                                  |  |
| Contraseña*                                                |                   |                                  |  |
| ACCEDER                                                    |                   |                                  |  |
| ¿Olvidó su contraseña?                                     |                   |                                  |  |

4. Si tienes que registrarte por primera vez como usuario, rellena los campos obligatorios (marcados con un asterisco) con todos los datos solicitados, y elige un nombre de usuario y una contraseña que te servirán para acceder en cualquier momento a la plataforma de formación de la S.E.N.

Ojo: aquí NO tienes que usar el código BAXTERXXX que se te facilitó! Lo necesitarás más tarde, para inscribirte concretamente en el Curso "Fundamentos de la Diálisis Peritoneal".

 Al finalizar el registro, en pantalla aparecerá un mensaje de confirmación.
También te llegará por email un recordatorio del nombre de usuario y contraseña que elegiste.

| S.E.N.<br>Sociedad Española de Nefrología | Formación online                                                                     | 😐 Web de la S.E.N. 🥥 Contáctenos |
|-------------------------------------------|--------------------------------------------------------------------------------------|----------------------------------|
|                                           |                                                                                      | Identificarse                    |
| *                                         |                                                                                      |                                  |
| En breve recibira un e-mail con su nombre | de <b>Usuario</b> y <b>Contraseña</b> para poder acceder a todo el contenido de la W | /eb.                             |
| Gracias por registrarse.                  |                                                                                      |                                  |
| IDENTIFICARSE                             |                                                                                      |                                  |
|                                           |                                                                                      |                                  |

- 6. Ahora identifícate con tu usuario y contraseña.
- 7. Selecciona el Curso de tu interés, "Fundamentos de la Diálisis Peritoneal" e introduce tu código de acceso BAXTERXXX para completar la inscripción.

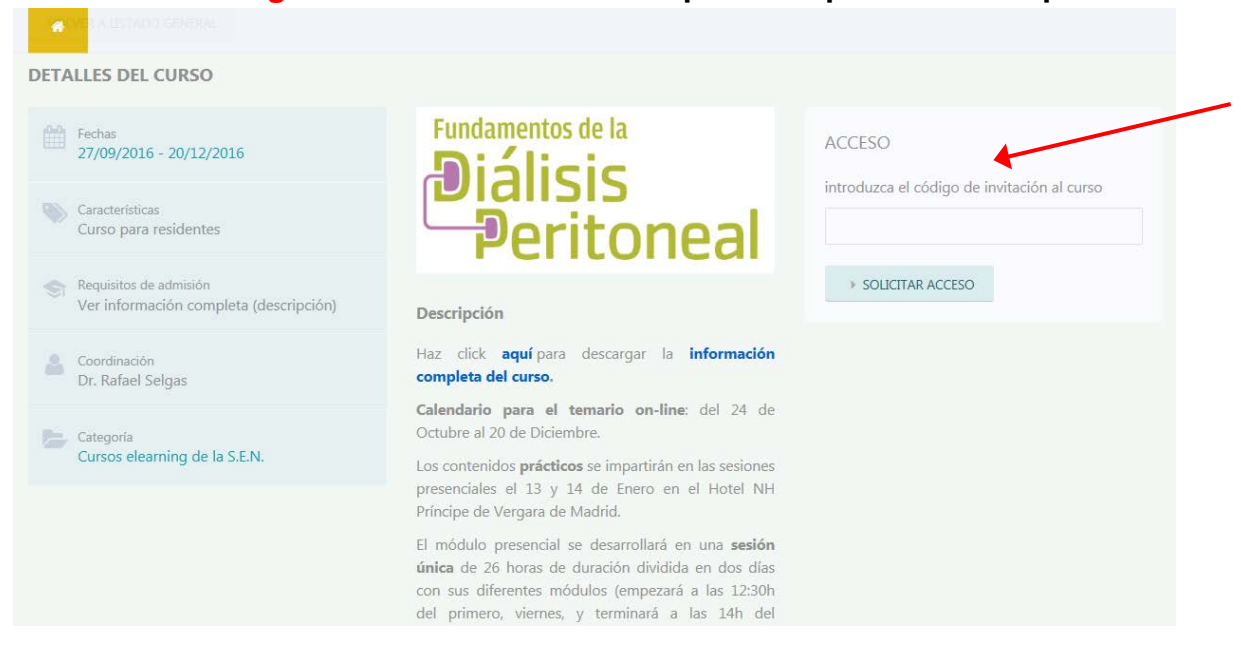